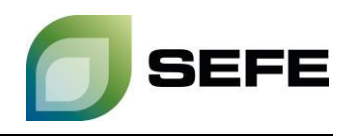

## TRANSFER SERVICES / GAS-IN-STORE TRANSFER IM SPEICHER REHDEN

Im Rahmen des Onboardings wird allen Speicherkunden der SEFE Storage GmbH die Option gewährt, sich auf einer Kundenkontaktliste registrieren zu lassen. Diese Kundenkontaktliste wird nur den Speicherkunden an den jeweiligen Standorten in Rehden/Haidach/Jemgum zur Verfügung gestellt und dient primär zur Initiierung von Gastransfers im jeweiligen Speicherstandort.

Sofern beide Speicherkunden im bilateralen Austausch zum Wunsch eines Gastransfers kommen, müssen diese Parteien die operative Umsetzung im <u>Kundenportal</u> von SEFE Storage GmbH anstoßen.

Die Bestimmungen von § 21 – Umbuchung von Gas im Gasspeicher der Speicherzugangsbedingungen sind einzuhalten.

Ihr Weg zum GAS-IN-STORE TRANSFER im Speicher Rehden:

1. Wählen Sie im Kundenportal im Menü "Vertragsabwicklung" die Option "Nominieren":

| 👻 💋 Startseite - SEFE Storage - Kun: 🗙                                                                                                    | +                                                                                                    |                       |
|----------------------------------------------------------------------------------------------------|----------------------------------------------------------------------------------------------------|-----------------------|
| ← → C II portal.sefe-storag                                                                                                    | ge.de/group/sefestoragecustomer                                                                                                    |                       |
| + Hinzufügen 🛛 🖵 Vorschau                                                                                                    | Bearbeiten     Ø Bedienelemente anzeigen                                                                                                    | Admin • Meine Sites • |
| ◆ Henzungen ♥ Verschau IMPF STA Sta Ste en Henzungen ♥ Verschau Henzungen ♥ Verschau Sta Werter Abges Verter Abges Verter Bulle Seku Ben Verschau * Ein | Weakberden     Weakberden     Weither      Weither | Admin * Meena Sales * |
|                                                                                                    |                                                                                                    |                       |

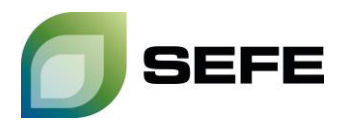

2. Klicken Sie auf den Button "**Werteeingabe**" neben dem Speicherkonto, von welchem Gasmengen transferiert werden soll:

|                                 | Net                                                                                                    |                          |                                       |                 |
|---------------------------------|----------------------------------------------------------------------------------------------------|--------------------------|---------------------------------------|-----------------|
| Nominieren - astora - Kunden; X | +                                                                                                    |                          |                                       |                 |
| ← → Ø 😫 portal.sefe-stora       | ge.de/overview                                                                                                    |                          |                                       |                 |
| + Hinzufügen 🖵 Vorschau         | I Bearbeiten Ø Bedienelemente anzeigen                                                                                                    |                          |                                       | Admin - Meine S |
|                                 | IMPRESSUM DATENSCHUTZINFORMATION DATENSCHUTZIN<br>STARTSEITE VERTRAGSÜBERSICHT VERTRAGSA<br>Bielend ner: Verzpatauscung > Internets<br>Vertragsübersicht | NWEISE MEIN CS BENUTZERI | DATEN ANDERN QENGLISH                 | SEFE            |
|                                 | Filtern<br>Nur aktive Verträge                                                                                                    |                          | Tabelle dun                           | chsuchen.       |
|                                 | Vertragsname                                                                                                    | Vertragstyp              | Laufzeit                              |                 |
|                                 |                                                                                                    | StorageContract          | 01.04.2024, 06:00 - 01.06.2025, 06:00 | Werteeingabe    |
|                                 |                                                                                                    | StorageContract          | 01.08.2022, 06:00 - 01.04.2025, 06:00 | Werteeingabe    |
|                                 |                                                                                                    | StorageContract          | 01.04.2017, 06:00 - 01.04.2025, 06:00 | Werteeingabe    |
|                                 |                                                                                                    | StorageContract          | 01.04.2024, 06:00 - 01.06.2025, 06:00 | Werteeingabe    |
|                                 |                                                                                                    | StorageContract          | 01.04.2024, 06:00 - 01.06.2025, 06:00 | Werteeingabe    |
|                                 |                                                                                                    | StorageContract          | 01.04.2024, 06:00 - 01.06.2025, 06:00 | Werteeingabe    |
|                                 |                                                                                                    | StorageContract          | 01.04.2022, 06:00 - 01.04.2025, 06:00 | Werteeingabe    |
|                                 |                                                                                                    | StorageContract          | 01.07.2022, 06:00 - 01.04.2025, 06:00 | Werteeingabe    |
|                                 |                                                                                                    | StorageContract          | 01.04.2023, 06:00 - 01.06.2025, 06:00 | Werteeingabe    |

3. Im folgenden Eingabefenster wählen Sie den **Nachrichtentyp: Umbuchung Arbeitsgas** sowie den **Zeitraum** aus, in dem das Gas transferiert werden soll:

| Assistent zur Werteeingabe<br>Bitte wählen Sie den gewünschten Nachrichtentyp und den Zeitraum aus. | Assistent zur Werteeingabe<br>Bitte wählen Sie den gewünschten Nachrichtentyp und den Zeitraum aus. |
|----------------------------------------------------------------------------------------------------|----------------------------------------------------------------------------------------------------|
| Nachrichtentyp Tagesnominierung                                                                     | Nachrichtenty: Tagesnominierung Umbuchung Arbeitsgas                                                |
| Zeitraum 13.05.2024                                                                                 | von Wochennominierung<br>Zeitraum 13.0<br>Monatsnominierung                                         |
| Übernehmen Abbrechen                                                                                | Übernehmen Abbrechen                                                                                |

Hinweis: Gastransfers können auch am aktuellen Tag durchgeführt werden. Die Vorlaufzeit zur Nominierung eines solchen Transfers beträgt volle 2h.

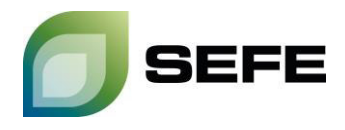

4. Bestätigen Sie im nachfolgenden Fenster Ihren Speichervertrag mit einem Klick auf "Annehmen":

| IMPRESSUM DATENSCHUTZINFORMATIC                | N DATENSCHUTZHINWEISE MEIN CS BENUTZERDATEN ÄNDERN GENGLISH   | SEFE                                         |
|------------------------------------------------|---------------------------------------------------------------|----------------------------------------------|
| STARTSEITE VERTRAGSÜBERSIC                     | HT   VERTRAGSABWICKLUNG   BULLETIN BOARD   NUTZERVERWAL       | TUNG                                         |
| Sie sind hier: Vertragsabwicklung > Nominieren |                                                               |                                              |
|                                                | Assistent für das Filtern von Shippercodes                    |                                              |
| G Werteeingabe für                             | Hier können Sie die anzuzeigenden Shippercodepaare auswählen. |                                              |
|                                                | ٩                                                             |                                              |
| Vertrag ist gültig von 01.04.2024, 06:00 Uhr   |                                                               | Letzte Aktualisierung: 13.05.2024, 11:09 Uhr |
| Zeitraum 13.05.2024 - 14.05.2024 Nachrid       | Alle ein-/ausblenden                                          | Konfigurieren                                |
|                                                | Ø                                                             |                                              |
| = Ansicht filtern + Shipper-Code-              |                                                               | Verwerfen Bestätigen                         |
| Shippercodepaar                                |                                                               | 1                                            |
| Netzpunkt                                      |                                                               |                                              |
| Einheit                                        |                                                               |                                              |
| Zeitreihe                                      |                                                               |                                              |
| Summe                                          |                                                               |                                              |
| 13.05. 06.00 - 07.00                           | Annehmen Abbrechen                                            |                                              |
| 13.05.07:00 - 08:00                            |                                                               |                                              |
| 13.05. 08:00 - 09:00                           |                                                               |                                              |
| 13.05. 09:00 - 10.00                           |                                                               |                                              |
| 13.05. 10:00 - 11:00                           |                                                               |                                              |

5. Im folgenden Eingabefenster klicken Sie auf "Shipper-Code-Paar hinzufügen":

| IMPRESSUM DATENSCHUTZINFORMATION DATENSCHUTZHINWEISE MEINICS BENUTZERDATEN ANDERN |                                              |
|-----------------------------------------------------------------------------------|----------------------------------------------|
| STARTSEITE VERTRAGSÜBERSICHT VERTRAGSABWICKLUNG BULLETIN BOARD NUTZE              | ERVERWALTUNG                                 |
| Sie sind hier: Vertragsatwicklung > Nominieren                                    |                                              |
|                                                                                   |                                              |
| S Werteeingabe für                                                                |                                              |
| Vertrag ist gültig von 01.04.2024, 06:00 Uhr bis 01.06.2025, 06:00 Uhr            | Letzte Aktualisierung: 13.05.2024, 11:13 Uhr |
| Zeilraum 13.05.2024 - 14.05.2024 Nachrichtentyp Umbuchung Arbeitsgas              | Konfigurieren                                |
|                                                                                   |                                              |
| = Ansicht filtern                                                                 | Verwerfen Bestatigen                         |
| Shippercodepaar                                                                   | 1                                            |
| Netzpunkt                                                                         |                                              |
| Einheit                                                                           |                                              |
| Zeitreihe                                                                         |                                              |
| Summe                                                                             |                                              |
| 13.05. 06:00 - 07:00                                                              |                                              |
| 13.05.07.00 - 08.00                                                               |                                              |
| 13.05.08.00 - 09.00                                                               |                                              |
| 13.05.09:00 - 10:00                                                               |                                              |

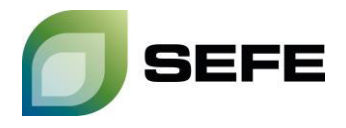

6. Bitte wählen Sie in Punkt 1 Ihren Netzpunkt aus. Ihr Shippercode ist vom System vorausgewählt und enthalten. Der Shippercode des Vertragspartners ist auf der von SEFE Storage übermittelten Kundenkontaktliste ausgewiesen und muss in Punkt 2 ergänzt werden:

| IMPRESSUM DATENSCHUTZINFORMATION DATEN                                                                           | SCHUTZHINWEISE MEIN CS BENUTZERDATEN ÄNDERN                                                                    |                                                                                       |
|----------------------------------------------------------------------------------------------------|----------------------------------------------------------------------------------------------------|---------------------------------------------------------------------------------------|
| STARTSEITE VERTRAGSÜBERSICHT VE<br>Sie sind her: Vertragsaberichtung > Nommeren<br>S Werteeingabe für            | Assistent für die Eingabe<br>eines Shippercodes<br>Hier konnen Sie einen neuen Shippercode für einen Netzpunkt | RVERWALTUNG                                                                           |
| Vertrag ist gullig von 01.04.2024, 06:00 Uhr bis 01.06.20<br>Zdinaum 13.05.2024 - 14.05.2024 Nachnehenyp Um<br>□ | Netzpunkt                                                                                                    | Letzte Aktualisierung: 13.05.2024, 11:13 Uhr<br>Konfigurieren<br>Verwerfen Bestätigen |
| Summe           13.05.06.00 - 09.00                                                                              | Anlegen Verwerfen                                                                                              |                                                                                       |

7. Im weiteren Verlauf fügen Sie die zu transferierenden Gasmengen hinzu. Die Eingabe erfolgt in **kWh/h** für **einen** Gastag. Bitte beachten Sie dafür auch den Hinweis im Schaubild.

| Vertrag ist gültig vor<br>Zeitraum 15.05.20 | 101.04.2024, 06:00 Uhr bis 01.06.2025, 06:           24 - 16.05.2024           Nachrichtentyp           Umbuchur | 00 Uhr Letzte Aktualisierung: 13.05.2024, 11:37 Uh<br>g Arbeitsgas Konfigurieren             |
|---------------------------------------------|----------------------------------------------------------------------------------------------------|----------------------------------------------------------------------------------------------|
|                                             | + Shipper-Code-Paar hinzufügen                                                                                   | Verwerfen Cestatigen                                                                         |
| Shippercodepaar                             |                                                                                                    |                                                                                              |
| Netzpunkt                                   |                                                                                                    |                                                                                              |
| Einheit                                     | Einheit                                                                                                    | WICHTIG                                                                                      |
| Zeitreihe                                   | WGV_TRANSFER_NOM                                                                                                 |                                                                                              |
| Summe                                       | 0 🔾                                                                                                    | Handelt es sich um einen <b>abgebenden</b>                                                   |
| 15.05. 06:00 - 07:00                        |                                                                                                    | <b>Transfer</b> , ist die Menge <b>mit einem</b><br><b>Minus</b> als Vorzeichen zu versehen. |
| 15.05. 07:00 - 08:00                        |                                                                                                    | Derselbe Prozess <b>mit umgekehrtem</b>                                                      |
| 15.05. 08:00 - 09:00                        |                                                                                                    | Vorzeichen vor der Umbuchungsmenge                                                           |
| 15.05. 09:00 - 10:00                        |                                                                                                    | Zielcode ist vom Vertragspartner zu                                                          |
| 15.05. 10:00 - 11:00                        |                                                                                                    | durchlaufen.                                                                                 |
| 15.05. 11:00 - 12:00                        |                                                                                                    |                                                                                              |
| 15.05. 12:00 - 13:00                        |                                                                                                    |                                                                                              |

Hinweis: !!! Dieser Prozess muss von beiden Vertragspartnern durchlaufen werden !!! Das Matching der zu transferierenden Gasmengen sowie der operative Abschluss des Prozesses ist nur nach Eingabe durch beide Vertragspartner gewährleistet.

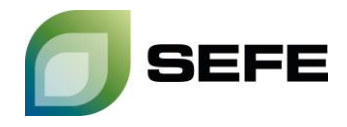

8. Ihr GAS-IN-STORE Transfer am Speicher Rehden ist abgeschlossen. Sollten Sie eine Bestätigung für das erfolgreiche Matching der Nominierungen benötigen, wenden Sie sich bitte an sales@sefestorage.de.